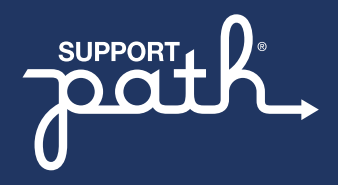

NEED IASSIST PORTAL REGISTRATION AND/OR TECHNICAL SUPPORT?

Call the customer support team at **1-877-450-4412** 

(Monday — Friday, 8 AM to 8 PM ET)

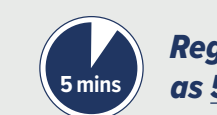

Register in as little as <u>5 minutes!</u>

Page 1 of 2 🕨

## iAssist Portal Registration Process: A Step-by-Step Guide

| STEP 1<br>Identify the office member who will<br>be using iAssist the most and have<br>them create an account at <u>iAssist.com</u>                                                                                                    | STEP 2<br>Additional staff members<br>can be added to account<br>once created      | STEP 3<br>When adding prescribers<br>to the account:                                                                                                    |                                                                                                    |
|----------------------------------------------------------------------------------------------------|------------------------------------------------------------------------------------|----------------------------------------------------------------------------------------------------|----------------------------------------------------------------------------------------------------|
| start   Partial Research Control Control Contr | Add Office Staff   Details   First Name   Last Name   Tile   Tile   Tile   Control | A) Create their login          Add Prescriber         O trail< O court         O trail< O court         Image: O confirm Password         Orifirm Password         Dracice admin?         Ves         Bac <b>Coffirm Password Precice admin? Coffirm Password Precice admin? Precice admin? Coffirm Password Precice admin? Precice admin? Precise admin? Precise admin?</b> <p< th=""><th>B) Add NPI   Prescriber NPI &amp; Signature    <ul> <li>Prescriber's NPI Number</li> <li>Control</li> </ul>    Of Variafy identity via Knowledge Based Authentication (KBA)    Vrify Prescriber's Identity I verifier in the service is last Name Or Viffy Prescriber's Identity I verifier in the service is last Adapted in the service is last Adapted in the service is last Adapted in the service is service is last Adapted in the service is last Adapted in the serv</th></p<> | B) Add NPI   Prescriber NPI & Signature <ul> <li>Prescriber's NPI Number</li> <li>Control</li> </ul> Of Variafy identity via Knowledge Based Authentication (KBA)    Vrify Prescriber's Identity I verifier in the service is last Name Or Viffy Prescriber's Identity I verifier in the service is last Adapted in the service is last Adapted in the service is last Adapted in the service is service is last Adapted in the service is last Adapted in the serv |

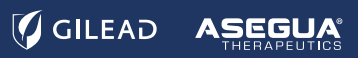

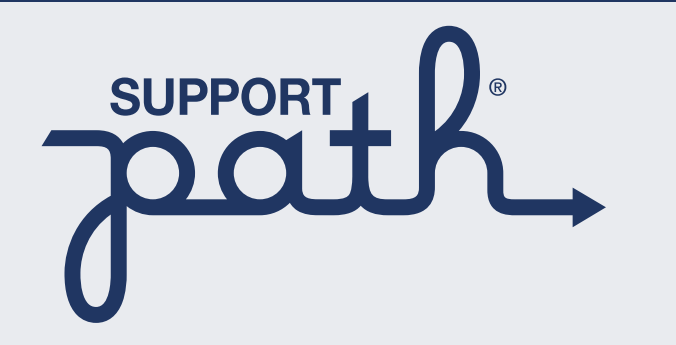

Visit the Provider portal and click **Online Enrollment** at: **MySupportPath.com/Providers** 

## **GET STARTED!**

Follow the <u>Step-by-Step Guide</u> on page 1 to register online. Once inside the portal, Providers can easily enroll their patients into the program and help them access their prescribed Gilead or Asegua medication. Request a benefits investigation Coverage support for eligible patients Triage to pharmacy First shipment confirmation

Support Path is here to help. For general Support Path<sup>®</sup> information, enrollment questions, or to find out what program offerings may be available to help, call Support Path at **1-800-226-2056**, Monday through Friday, 9 AM to 8 PM ET. Program support offerings may include:

- A benefits investigation
- Prior authorization education and tracking
- Co-pay coupon enrollment for eligible commercially insured patients
- Coverage support based on your patient's situation
- Triage to your patient's in-network pharmacy

SUPPORT PATH, the SUPPORT PATH Logo, GILEAD and the GILEAD Logo are trademarks of Gilead Sciences, Inc., or its related companies. ASEGUA and the ASEGUA Logo are trademarks of Asegua Therapeutics LLC.